# **IEEE Electronic Library (IEL)**

เป็นฐานข้อมูลเอกสารฉบับเต็มจาก สำนักพิมพ์ The Institute of Electrical and Electronics Engineers (IEEE) ที่ให้บริการ เนื้อหาในสาขาวิชาวิศวกรรมไฟฟ้า อิเล็กทรอนิกส์ การสื่อสาร และวิทยาการ คอมพิวเตอร์ ประกอบด้วยวารสาร (Journals & Magazines) เอกสารการประชุม (Conferences) และมาตรฐาน (Standards)

#### **Browse**

การสืบค้นแบบไล่เรียงตามประเภทเอกสาร ได้แก่ Books, Conferences, Courses, Journals & Magazines และ Standards

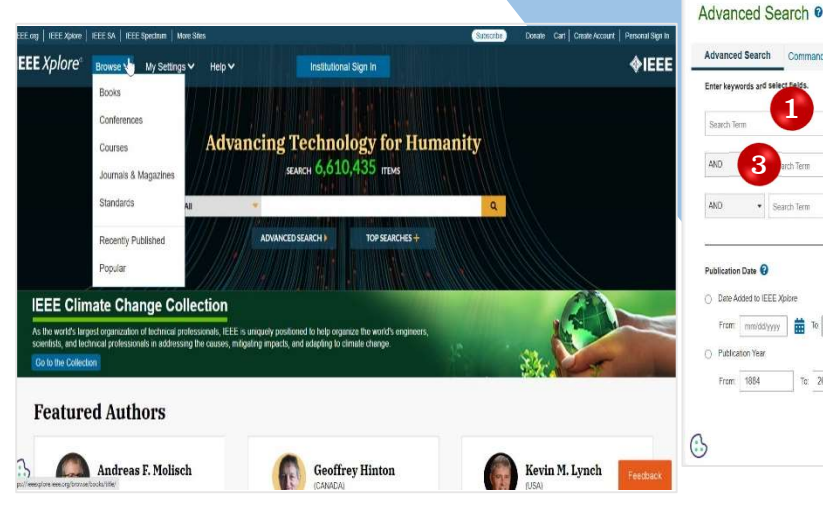

#### **Basic Search**

1. พิมพ์คำค้น 2. คลิก Search (แว่นขยาย)

### 3. หรือเลือก Advance Search

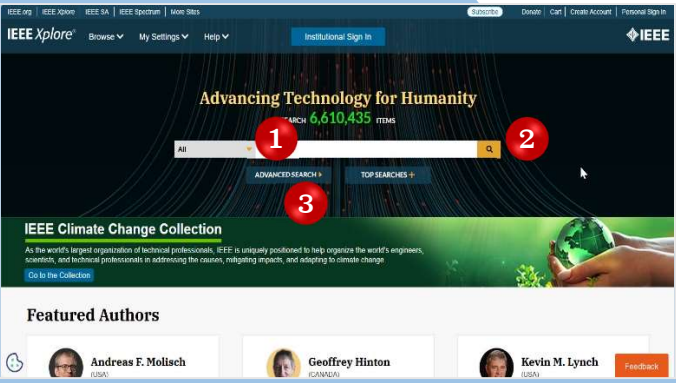

### **Advance Search**

- 1. พิมพ์คำหรือวลี 4
  2. เลือกเขตข้อมูล 5
- 4. กำหนดช่วงเวลา
  - ลือกเขตข้อมูล 5. คลิก Search
- 3. ระบุคำเชื่อม

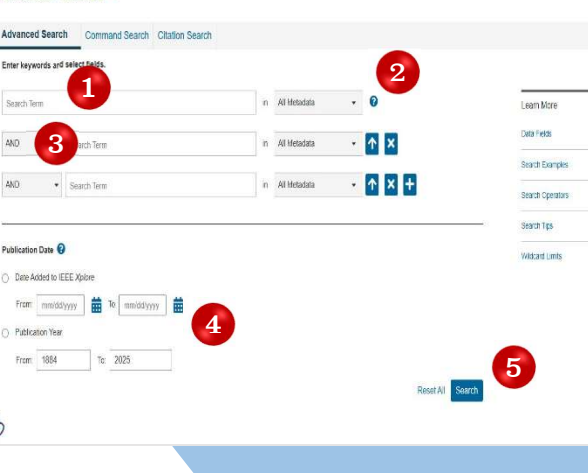

#### **Command Search**

1. พิมพ์คำค้นในรูปแบบคำสั่ง แล้วคลิก Search

|                                                                                                    | Command Sea | rch Citation Searc | 10                       |                    |                  |                 |
|----------------------------------------------------------------------------------------------------|-------------|--------------------|--------------------------|--------------------|------------------|-----------------|
| Enter keywords, phrases, or a Boolean expression                                                                        |             |                    |                          |                    |                  | Preferen        |
| ata Fasiria                                                                                                    | • Cr        | erators            | e ese bocean expressions | n con nano sedicit |                  | Learn More      |
|                                                                                                    |             |                    |                          |                    |                  | Cata Fields     |
| Operators need to be in all caps - i.e. ANDIOR/NOT/NEAR/ONEAR. There is a maximum of 25 search terms per search clause. |             |                    |                          |                    | Search Examples  |                 |
| lata field names need to be included before each search term.                                                           |             |                    |                          |                    | Search Operators |                 |
|                                                                                                    |             |                    |                          |                    |                  | Search Tips     |
|                                                                                                    |             |                    |                          |                    |                  | Wildcard Limits |
|                                                                                                    |             |                    |                          |                    |                  |                 |
|                                                                                                    |             |                    |                          |                    |                  |                 |
|                                                                                                    |             |                    |                          |                    |                  |                 |

#### **Citation Search**

- 1. สืบค้นจากหมายเลข DOI
- 2. สืบค้นจากข้อมูลอ้างอิง
- 3. คลิก Search

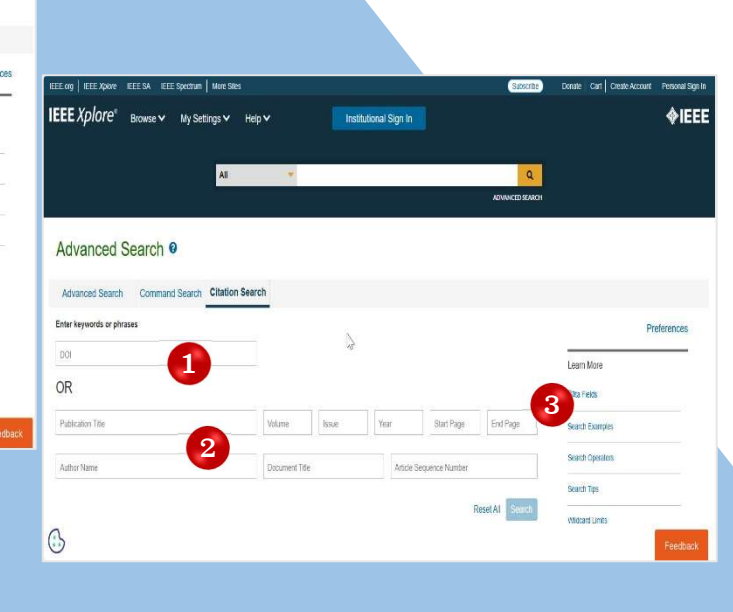

# **Search Results**

- 1. แสดงจำนวนผลลัพธ์และคำที่ใช้ในการสืบค้น
- 2. แสดงจำนวนผลลัพธ์แยกตามประเภทเอกสารและ เลือก เฉพาะประเภทที่ต้องการได้
- 3. พิมพ์เพิ่มคำค้นและสืบค้นเฉพาะจากรายการ ผลลัพธ์ นี้เท่านั้น
- 4. เลือกแสดงเฉพาะรายการที่ได้รับ สิทธิ์ในการเข้าถึง Full Text เช่น My Subscribed Content หมายถึง เฉพาะรายการที่สถาบันบอกรับ สมาชิกและรูปแบบกุญแจสีเขียว หมายถึง มีสิทธิ์ในการเข้าถึง Full Text

- 5. เลือกจำกัดรายการเอกสารเฉพาะช่วงปีที่ตีพิมพ์
- 6. คลิกเลือกรายการที่ต้องการดาวน์โหลด PDF หรือ ถ่ายโอนข้อมูลบรรณานุกรมไปใช้ร่วมกับ โปรแกรม
- 7. เลือกดาวน์โหลดไฟล์ PDF (PDF Full Text) หรือ นำข้อมูลอ้างอิงออกเฉพาะรายการที่เลือกไว้ 8. คลิกที่ชื่อเรื่อง (Title) เพื่อเข้าดู Full Text

Download PDFs Items Per Page - Export Set Search Alerts

# ดู่มือการใช้ฐานข้อมูล

# **IEEE Electronic Library (IEL)**

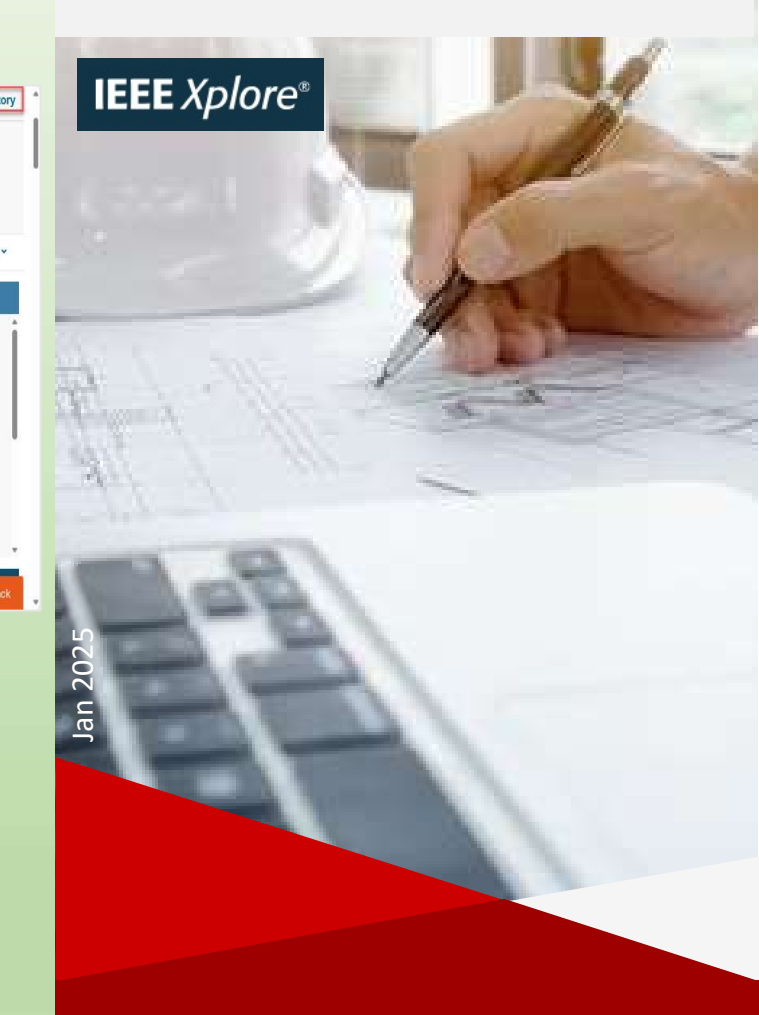

บริษัท บิด โปรโมชั่น แอนด์ เซอร์วิส จำทัด 8 ซอยกรุงเทพกรีฑา 8 แยก 8 ถนนกรุงเทพกรีฑา หัวหมาก บางกะปิ กทม. 10240 Tel: (662)7693888 Fax: (662)3795182 http://www.book.co.th

#### Showing 1-25 of 83,546 results for Artificial Intelligence Applications Conferences (57.74) Journals (21.88 Magazines (1.93 Books (1.070 2 Courses (9) Early Access Articles (786 Standards (122) Show Related Publications Select All on Page Search Sort By Relevance landards Dictionary Terms @ fault isolation Documents The Influence and Application of Artificial Intelligence on the Political interoperability **Development of New Media in China** fault Yuyu Zheng Show nortability 2021 International Symposium on Artificial Intelligence and its Application on Media (ISAIAM service Year: 2021 | Conference Paper | Publisher: IEEE test Subscribed Content ambiguity group Cited by: Papers (1) 8 failure Open Access Only V Abstract HTML L C knowledge bas performance 5 protocol Patient Attitude on the Application of Artificial Intelligence in Diabetes Care system Masrom; Logeswary Krisnan; Yazriwati Yahya; Manimaran Krishnan Kaundan AI-ESTATE 6 sh International Conference on Artificial Intelligence and Data Sciences (AIDAS) 2025 Year: 2024 | Conference Paper | Publisher: IEEE **Citation Download**

3

More Like This

Control (PEEEC)

Published: 2024

IEEE Access

DOI: 10.1109/ISAIAM53259.2021.00014

Published: 2023

Algorithm for User Profile

Construction on New Media Platforms Driven by Artificial

2024 International Conference on Power

Electrical Engineering, Electronics and

Explainable Artificial Intelligence

(EXAI) Models for Early Prediction

of Parkinson's Disease Based on

PDF

Show More

Spiral and Wave Drawings

- 1. ดาวน์โหลดไฟล์ Full Text รูปแบบ
- ไฟล์ PDF
- 2. ส่งข้อมูลไปยังโปรแกรมจัดการ บรรณานุกรม เช่น EndNote
- 3. ส่งข้อมูลไปทางอีเมล, Facebook ฯลฯ
- 4. ยื่นขอสิทธิ์อนุญาตในการนำรูปภาพ หรือเนื้อหาไปใช้ในจดประสงค์ต่าง ๆ
- 5. Sign In ด้วยบัญชีส่วนตัวเพื่อนำ ข้อมูลออก ไปจัดเก็บ
- 6. ขอรับบริการแจ้งเตือน (Alerts) ต่าง ๆ ของรายการนี้

Conferences > 2021 International Symposium ... 0 The Influence and Application of Artificial Intelligence on the Political

**Development of New Media in China** Publisher: IEEE Cite This PDF Yuyu Zheng All Authors 674 < O 🖿 0 Cites in Full Text View Paper Abstract Abstract At present, in the field of artificial intelligence, China and the United States are not only engaged in technological Document Sections competition, but also in a political war. China's ideology makes Chinese people accustomed to giving up part of the right of privacy in order to get better public services, and artificial intelligence just needs a huge database. Therefore, I Introduction the government can use artificial intelligence recommendation technology in the field of new media to guide citizens' II. Development Status o political views, obtain effective data while strengthening national control, promote the development of artificial Artificial Intelligence In intelligence technology, and enhance the importance of China's ideology to a certain extent, so that China can China maintain a relatively leading position in the current competition. Based on this, this paper analyzes the influence and application of artificial intelligence on the development of new media politics in China. III. The Influence of Artificia Intelligence On the Published in: 2021 International Symposium on Artificial Intelligence and its Application on Media (ISAIAM) Political Development of New Media In China 3

Date of Conference: 21-23 May 2021